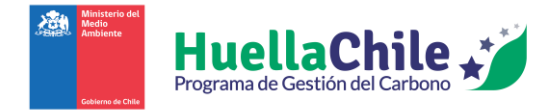

## Minuta

## Proceso de postulación a sellos cuantificación HuellaChile

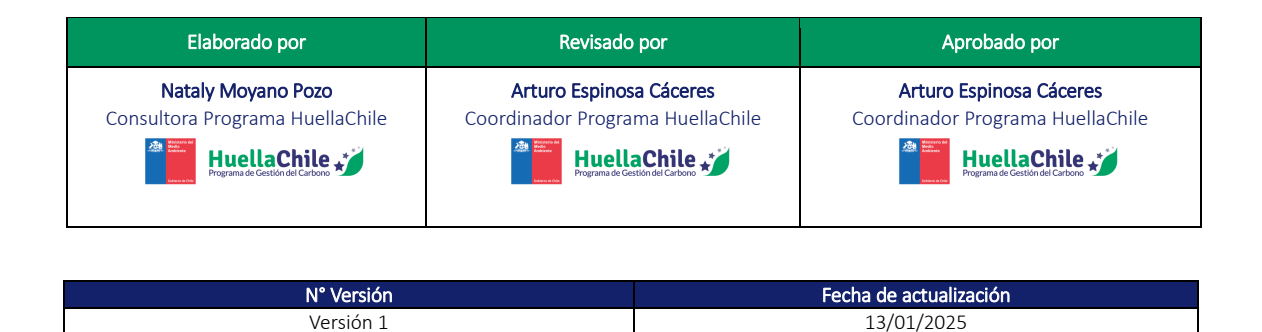

Este documento describe el proceso y los pasos que debe seguir el usuario para postular al sello de reconocimiento de cuantificación del Programa HuellaChile, después de haber completado de manera satisfactoria el proceso de verificación por una tercera parte independiente.

1. Una vez que el usuario haya completado la declaración de cuantificación y haya finalizado satisfactoriamente el proceso de verificación, deberá dejar el reporte en estado de **"Auto declarado"**. Al realizar la declaración, la plataforma mostrará un mensaje informando que dicha declaración debe ser verificada. En caso de que sea necesario realizar alguna modificación, el usuario deberá solicitar al Programa HuellaChile, a través de correo electrónico, la habilitación de la declaración en estado de borrador.

Como referencia, se presenta un ejemplo de la visualización de la postulación al sello de cuantificación a nivel organizacional.

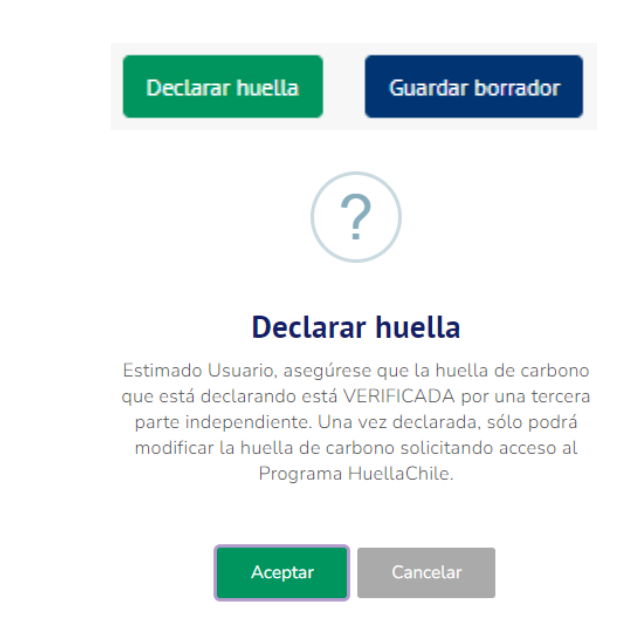

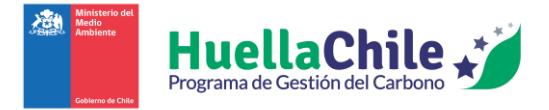

2. Al presionar aceptar, se retorna a la sección **"Huella Organizacional"** y en la Auto declaración realizada se habilitará la opción de **"Postular a sello de cuantificación"**.

| HuellaChile                       | Mis huellas Calcular huella organizacional                                                                                                    |
|-----------------------------------|----------------------------------------------------------------------------------------------------|
| Dashboard<br>Mi Establecimiento   | Si usted utiliza calculadora propia, ingrese Aquí<br>Mostrar 10 resultados por página Buscar: Buscar                                                                                                    |
| Huella Organizacional             | Nombre de huella 👔 Año 🍴 Calculadora propia / HuellaChile 🍴 Fecha de cálculo 🍴 Huella total calculada (tCO2e) 🍴 Estado 🏦 Acciones 🏥                                                                                                    |
| Huella Eventos<br>Huella Producto | Postular a sella de cuantificación<br>HdC 2023 2023 Calculadora HuellaChile 2024-07-30 20:28:46 113,2700 Auto Declarado 🖌 🛞 😭                                                                                                    |
| Proyectos De Mitigación           | Mostrando página 1 de 1 Siguiente                                                                                                    |
|                                   | Listado de postulaciones           Mostrar 10         resultados por página         Buscar:         Buscar:         Buscar:         Ruscar:           Nombre de huella         11         Fecha         11         Sello         11         Estado         11         Acciones         11 |
|                                   | No hay resultados disponibles                                                                                                    |

3. Al presionar el logo del sello se presentan los requisitos e instrucciones para la postulación. Luego se debe seleccionar **"Iniciar postulación".** 

| Requisitos e instrucciones<br>Inicio   Postulación sello cuantificación                                                                                                    | Instrucciones:<br>• Revise y asegúrese que el perfil de la organización se encuentra actualizado.                                                                                                    |
|----------------------------------------------------------------------------------------------------|----------------------------------------------------------------------------------------------------|
| <ul> <li>Verifique que cumple con los siguientes requisitos:</li> <li>Contar con un usuario encargado activo en HuellaChile.</li> <li>Estar en cumplimiento del Sistema Sectorial DS138 (vuRETC) en establecimientos obligados y que se encuentren dentro del límite administrativo de la huella de carbono organizacional.</li> <li>Haber cuantificado la huella de carbono organizacional siguiendo los lineamientos de la Guía de Cuantificación de Inventarios GEI de HuellaChile y la NCh ISO 14064/1:2019.</li> <li>Haber autodeciarado la Cuantificación de GEI en la plataforma HuellaChile (Huella Organizacional &gt; Mis Huellas).</li> <li>Haber verificado su huella de carbono organizacional por un organismo verificador debidamente registrado en HuellaChile.</li> <li>Contar con un informe de verificación favorable, debidamente firmado, y que cumpla con los contenidos mínimos exigidos por HuellaChile.</li> <li>Haber completado la Autodeclaración de No Conflicto de Interés de HuellaChile.</li> </ul> | <ul> <li>Persies yasegvirse que los datos de contacto del encargado de la los establecimientos a postular están scatualizados. A este corres os envirás la confirmación del encerpción y observaciones que pueda tener la apostulación.</li> <li>Asegúrses de tener disponible los siguientes documentos digitales que deberá adjuntar a su postulación (sólo archivos en formato pdf o jag): <ul> <li>Informe de Cuantificación de GEI debidamente completado.</li> <li>Informe de Verificación que contenga Declaración de Verificación debidamente firmada.</li> <li>Autodeclaración de NG conflicto de Interés completado.</li> </ul> </li> <li>Singla los siguientes pasos del proceso de postulación: <ul> <li>Paso 1. Revisar y validar Declaración de Cauntificación guardada en la plataforma.</li> <li>Paso 3. Ingersar datos del Organismo Verificador.</li> <li>Paso 3. Ingersar datos del Organismo Verificador.</li> <li>Paso 4. Enviar postulación.</li> <li>Una vez enviada y aportobad ia postulación por fuelación confirmando su recepción.</li> <li>Una vez revisada y portobada in postulación por fuelación.</li> <li>Pasos 5. Agroprotebad ia postulación por fuelación.</li> </ul> </li> <li>Plazos del proceso:</li> </ul> |
| Instrucciones:<br>Revise y asegúrese que el perfil de la organización se encuentra actualizado.<br>Revise y asegúrese que los datos de contacto del encargado de él o los establecimientos a postular están<br>actualizados. A este correo se enviará la confirmación de recepción y observaciones que pueda tener la postulación.                                                                                                    | <ul> <li>El equipo HuellaChile revisará los antecedentes entregados dentro de un plazo máximo de 15 días hábiles. Luego emitirá una aprobación, si es que aplica, o levantará observaciones a su postulación. Éstas últimas serán enviadas por correo electrónico.</li> <li>En caso de observaciones a resolver por el postulante, el equipo HuellaChile revisará los nuevos antecedentes en un plazo máximo de 10 días hábiles.</li> <li>Si desea descargar formato del Informe de Cuantificación presione AQUÍ.</li> </ul>                                                                                                    |
| Iniciar postulación                                                                                                    | Atras                                                                                                    |

4. Se presentará un resumen de la declaración a realizar. Para confirmar la postulación seleccionar **"Validar declaración de cuantificación".** 

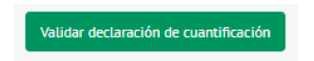

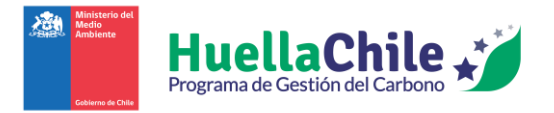

 Luego debe seleccionar la entidad que realizó la verificación de la declaración y el equipo de verificación, según las listas desplegables que se presentan en cada caso. Descargar la autodeclaración de no conflicto de interés en el botón "Descargar Autodeclaración". Finalmente, presionar "Continuar".

| Verificación                                                                                                    |                                                        |                 |                      |                                                                                                    |     |
|----------------------------------------------------------------------------------------------------|--------------------------------------------------------|-----------------|----------------------|----------------------------------------------------------------------------------------------------|-----|
| Nombre del verificador<br>Seleccione un verificador                                                               | icador                                                 |                 | Vista previa         | de Autodeclaración de No conflico de Interés<br>1 / 1   — +   🗈 🚸 🛨 🗧                                                                                                    | 5 : |
| Razón social<br>Rut<br>Nombre representante legal<br>Código de Registro<br>Seleccione los miembros del equipo ver | ificador                                               |                 |                      | Autodeclaración de No Conflicto de Interés<br>Brozol de ver (Rucción de Conflicto de Interés<br>De Service de Conflicto de Interés<br>Verga de la General de Conflicto de Interés<br>Naga de la General de Conflicto de Interés<br>Naga de la General de Conflicto de Interés<br>Naga de la General de Conflicto de Interés<br>Service de Conflicto de Interés<br>Service de Conflicto de Interés<br>Service de Conflicto de Interés<br>Service de Conflicto de Interés<br>Service de Conflicto de Interés<br>Service de Interés<br>Service de Conflicto de Interés<br>Service de Interés<br>Service de Interé |     |
| Datos de los miembros de<br>Nombre                                                                                | el equipo verificad<br>Rut<br>No hay miembros seleccio | Or<br>Rol/Cargo |                      | <ul> <li>werffecteler werfpreceres eine:</li> <li>Portrade für 2 meine genanden eine für derstandels, und de für ereitenbers det eingeparte<br/>werffecteler har empekande eine organisation einer reports.</li> <li>Duratette für 2 meine genande eine organisation einer reports.</li> <li>Duratette für 2 meine genande eine organisation einer reports.</li> <li>Duratette für 2 meine genande eine organisation einer reports.</li> <li>Duratette für 2 meine genande einer organisation einer reports.</li> <li>Duratette für 2 meine genande einer reports.</li> <li>Duratette für 2 meine genande einer reports.</li> <li>Duratette für 2 meine genande einer reports.</li> <li>Duratette für 2 meine genande einer reports.</li> <li>Duratette für 2 meine genande einer reports.</li> <li>Duratette schweiter einer reports.</li> <li>Duratette schweiter einer repo</li></ul>                                                                                                    | Ţ   |
|                                                                                                    |                                                        | Continuar Desca | rgar Autodeclaración |                                                                                                    |     |

- 6. La plataforma solicitará la carga de los siguientes archivos:
  - a. Informe de cuantificación según formato disponible en: https://huellachile.mma.gob.cl/recursos-formato-de-carta-e-informes/
  - b. Informe de verificación entregado por organismo verificador, debe seguir los lineamientos de la norma NCh ISO 14064/3:2019 o vigente.
  - c. Auto declaración de no conflicto de interés según formato disponible en: https://huellachile.mma.gob.cl/recursos-formato-de-carta-e-informes/

Al finalizar la carga de archivos presionar "Enviar postulación".

| Adjuntar archivos<br>Início   Postulación setlo cuantificación | Asociado 🖉 |
|----------------------------------------------------------------|------------|
| Carga de archivos para la postulación                          |            |
| Informe de cuantificación                                      |            |
| Seleccionar archivo                                            | Buscar     |
| Informe de verificación                                        |            |
| Seleccionar archivo                                            | Buscar     |
| Autodeclaración de no conflicto de interés                     |            |
| Seleccionar archivo                                            | Buscar     |
|                                                                |            |
| Enviar postulación                                             |            |

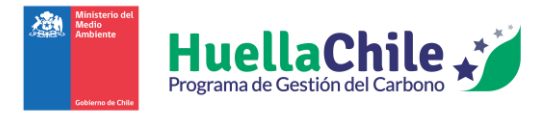

7. Al enviar la postulación, se regresará a la sección **"Huella Organizacional"**. En **"Listado de postulaciones"** se visualizará la postulación enviada, con el estado **"Postulada**".

| siluellas                                                  |                                               |                    |                  |                     |                              |                   | Calcular huella organizacion             |
|------------------------------------------------------------|-----------------------------------------------|--------------------|------------------|---------------------|------------------------------|-------------------|------------------------------------------|
|                                                            |                                               |                    |                  |                     |                              | Si usted utiliza  | calculadora propia, ingrese A            |
| Mostrar 10                                                 | resultados por pa                             | ágina              |                  |                     |                              | Busc              | ar: Buscar                               |
| Nombre de huella                                           | †↓ Año †↓                                     | Calculadora propia | a∕HuellaChile ↑↓ | Fecha de cálculo 🌐  | Huella total calculada (tCO) | 2e) ↑↓ Estado ↑↓  | Acciones 1                               |
| HdC 2023                                                   | 2023                                          | Calculadora        | HuellaChile      | 2024-07-30 20:28:46 | 113,2700                     | Auto Declarado    | / × 🔄 🔮 🔮                                |
|                                                            |                                               |                    |                  |                     |                              |                   |                                          |
| 1ostrando página 1                                         | de 1                                          |                    |                  |                     |                              |                   | Anterior <b>1</b> Siguiente              |
| 1ostrando página 1                                         | de 1                                          |                    |                  |                     |                              |                   | Anterior <b>1</b> Siguiente              |
| 4ostrando página 1                                         | de 1                                          |                    |                  |                     |                              |                   | Anterior <b>1</b> Siguiente              |
| Aostrando página 1<br><b>tado de postul</b>                | de 1<br>aciones                               |                    |                  |                     |                              |                   | Anterior 1 Siguiente                     |
| 40strando página 1<br><b>Itado de postul</b><br>40strar 10 | de 1<br>aciones                               | ágina              |                  |                     |                              | Busc              | Anterior 1 Siguiente                     |
| 1ostrando página 1<br>Itado de postul<br>1ostrar 10<br>Nor | de 1 aciones resultados por pr mbre de huella | ágina<br>†1        | Fecha            |                     | Sello 11                     | Buse<br>Estado 11 | Anterior 1 Siguiente ar: Buscar Acciones |